## Capturer des vidéos pour les charger sur YouTube

Capturez et copiez une partie d'une vidéo enregistrée (maximum 10 minutes) pour la charger ensuite sur YouTube, et l'enregistrer en tant que vidéo YouTube.

La durée des vidéos capturées pour YouTube ne peut excéder 10 minutes.

1 Sélectionnez le mode de lecture.

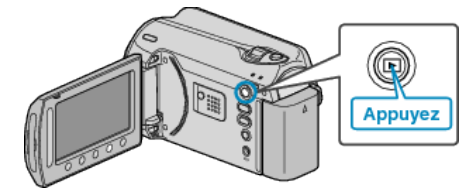

2 Sélectionnez le mode vidéo.

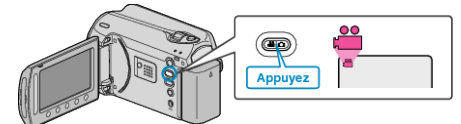

3 Appuyez sur la touche UPLOAD/EXPORT pour afficher le menu TEL-ECHARGER REGLAGES/EXPORTER REGLAGES.

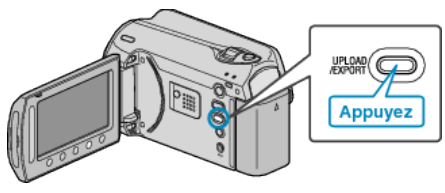

4 Sélectionnez "TELECHARGER REGLAGES" et appuyez sur ®.

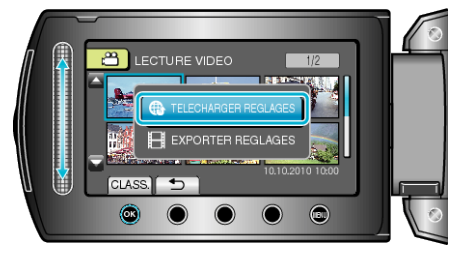

5 Sélectionnez la vidéo souhaitée puis appuyez sur ®.

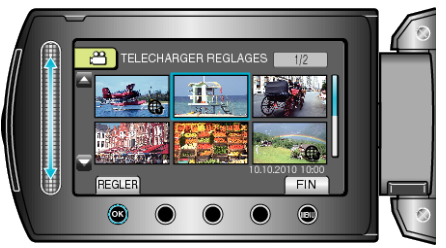

6 (lorsque la vidéo sélectionnée fait moins de 10 minutes) Procédez au découpage.

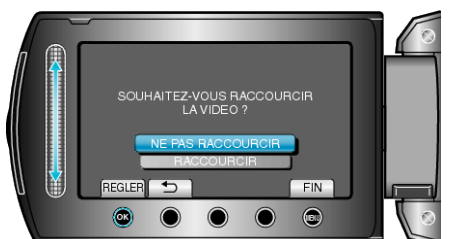

- Si la vidéo sélectionnée dure plus de 10 minutes, un découpage est nécessaire.

7 Appuyez sur ® pour interrompre la lecture, puis appuyez sur RÉGLER pour définir le point de départ.

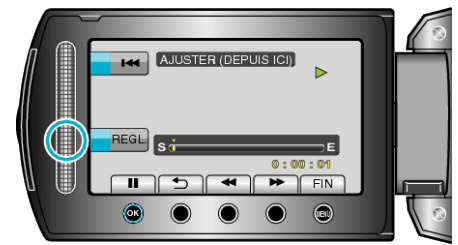

- Reprenez la lecture après avoir réglé le point de départ.
- $\delta$  Appuyez sur  $\circledast$  pour interrompre la lecture, puis appuyez sur RÉGLER pour définir le point d'arrêt de la copie.

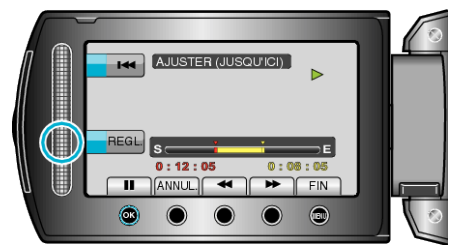

- Appuyez sur "ANNUL." pour réinitialiser le point de départ.
- La durée des vidéos capturées pour YouTube ne peut excéder 10 minutes.
- 9 Sélectionnez "SAISIR FICH. AJUSTE" et appuyez sur ®.

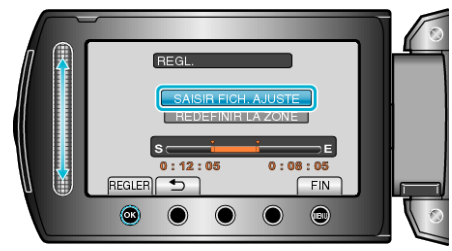

10 Sélectionnez "OUI" et appuyez sur .

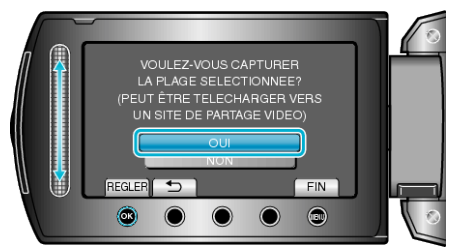

- Le fichier copié est alors ajouté à l'écran d'index.
- Appuyez sur 🗐 pour quitter l'écran.

## **REMARQUE:**

- En fonction de la norme MPEG-2, les vidéos sont divisées en unités de 0,5 seconde approximativement.
- A ce titre, il se peut que le point de division ne soit pas précis.Vous pouvez prendre des vidéos en format YouTube en réglant la
- vous pouvez prendre des videos en format rou rube en regiant la prise de vue pour chargement avant de procéder à l'enregistrement.

## Charger des vidéos sur YouTube

Vous pouvez charger vos vidéos sur YouTube via le logiciel "Everio MediaBrowser" fourni. Installez le logiciel sur votre ordinateur puis connectez cet appareil à l'ordinateur.

- Pour savoir comment utiliser le logiciel, consultez le fichier d'aide.
  Problèmes pour charger des vidéos :
- Assurez-vous d'avoir créé un compte avec YouTube. (Il vous faut absolument un compte YouTube pour pouvoir charger des fichiers sur YouTube.)
- Consultez "Q&A", "Dernières informations", "Télécharger informations", etc. dans "Cliquez pour obtenir les dernières infos sur les produits" dans le fichier d'aide du logiciel fourni "Everio MediaBrowser".